## How to release your documents from the printer

- 1. Click Start.
- 2. **Select** the last option from the list.
- 3. Click Next.
- 4. Enter the user ID that you used to log on to the computer.
  - a. Either your library card number
    - i. scan the card or
    - ii. enter by hand
  - b. OR the patron ID from a computer pass
- 5. Click OK.
- 6. **Select the document** you would like to print.
  - a. Select more than one document by holding down Ctrl while you click.

## 7. Make payment

- a. coins on top
- b. bills on front
  - i. accepts \$1.00 and \$5.00
  - ii. library cannot make change for bills greater than \$10.00

## 8. Click Print

## 9. Close the window

a. Printer will not give change is if the window is open.

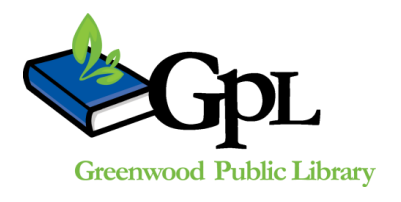

Greenwood Public Library 310 S. Meridian St. Greenwood, IN 46143 www.greenwoodlibrary.us 317-881-1953